# 활동봉사단 수 조회방법

### ①인증관리시스템 로그인 후 <통계-봉사실적-봉사단체실적현황> 클릭

| <b>V</b> 인증관리시스템 | 관리센터 관리          | 봉사자 (단체) 관리 봉사실적관리                     | 통계 통계(신)                                             | 홈페이지 관리  | 시스템관리 맞춤형일감매칭시스템   |        |                      |                          |
|------------------|------------------|----------------------------------------|------------------------------------------------------|----------|--------------------|--------|----------------------|--------------------------|
|                  | ▲ 관리센터 ⊗         | 봉사자 관리 🗴 봉사자실적관리 🗴                     | 1365연계 관리 🚫 지역사:                                     | 회봉사단관리 ⊗ | 봉사단체실적현황 🗙         |        |                      | 상담관리 🤿 미뉴설정 🌣            |
| 남은시간59:54 연장     | ▮ 봉사단체실          | 실적현황                                   |                                                      |          |                    |        | ♠> 통제 :              | > 봉사실적 > <u>봉사단체실적현황</u> |
| Q 로그아운           | ■ 지역<br>등록기간     | 중앙                                     | <ul> <li>● 관리센터</li> <li>늘 1주일 1개월 3개월 1년</li> </ul> | 01000001 | ) 한국사회복지혐의회 🚫 센터검색 |        |                      | 광업출력 🖨                   |
| 하위권한계한메뉴 🕕       | 센터유형             | - 선택 - <b>· · · · ·</b>                | 상태                                                   | - 선택 - 🔹 | •                  | 봉사단체구분 | ●전체 ○일반봉사단체 ○지역사회봉사단 | 회면줄릭 🖨                   |
| ■ 통계             | ※ 엑셀파일에는 다수의 개인정 | 정보가 포함되어 있을 수 있습니다. 저장시 반드시 암호를 설정해 주시 | 고, 이용후 완전히 삭제해 주시기 바랍니다.                             |          |                    |        |                      |                          |
| 자원봉사자 🗸          |                  |                                        |                                                      |          |                    |        |                      |                          |
| 봉사단체 🗸           |                  |                                        |                                                      |          |                    |        |                      |                          |
| 수요치 🗸            |                  |                                        |                                                      |          |                    |        |                      |                          |
| 봉사실적 🔨           |                  |                                        |                                                      |          |                    |        |                      |                          |
| 봉사실적현황(집계)       |                  |                                        |                                                      |          |                    |        |                      |                          |
| 봉사실적현황(봉사자별)     |                  |                                        |                                                      |          |                    |        |                      |                          |
| 봉사실적목록(봉사자)      |                  |                                        |                                                      |          |                    |        |                      |                          |
| 봉사단체실적현황         |                  |                                        |                                                      |          |                    |        |                      |                          |
| 봉사단체실적현황(집계)     |                  |                                        |                                                      |          |                    |        |                      |                          |
|                  |                  |                                        |                                                      |          |                    |        |                      |                          |

#### ② 지역, 관리센터 선택, 등록기간(2023.01.01~2023.12.31)으로 설정, 봉사단체구분 (전체)로 설정, 센터유형 선택, 상태 봉사중으로 선택 후 화면출력 클릭

| V 인증                   | 관리시스템            | 관리센터 관리          | 봉사자 (단체) 관리           | 봉사실적관리 통계                     | 통계(신) 홈             | 페이지 관리 시스템관리   | 맞춤형일감매칭시스템   |        |                     |               |                   |
|------------------------|------------------|------------------|-----------------------|-------------------------------|---------------------|----------------|--------------|--------|---------------------|---------------|-------------------|
| L.                     |                  | ▲ 관리센터 ⊗         | 봉사자 관리 🚫              | 봉사자실적관리 🚫 1365연계              | 관리 🚫 지역사회           | 봉사단관리 🚫 봉사단체실적 | 현황 ⊗         |        |                     | 상담관리          | 리 🔿 메뉴설정 🏠        |
| 남은시간 48:               | 8:11 연장          | ▮ 봉사단체설          | 실적현황                  |                               |                     |                |              |        |                     | ♠ > 통계 > 봉사실적 | > <u>봉사단체실적현황</u> |
| 0 ਵ                    | ≗그아 <del>뭇</del> | ▪ 지역<br>등록기간     | 서울 ✔<br>2022-01-01 🗐  | 2022-12-31 폐 우늘 1주일 1         | • 관리센터<br>개월 3개월 1년 | 🔕 서울특별시시       | ⊗ 센터검색       |        |                     |               | 관연출력 🗂            |
| <ul> <li>통계</li> </ul> | 하위 권한 계한 메뉴 🌒    | 센터유형             | - 선택 - 🗸 🗸            |                               | 상태                  | 봉사중 🗸          |              | 봉사단체구분 | ●전체 ○일반봉사단체 ○지역사회봉사 | 단             | 화면출력 🚍            |
| 자원봉사자                  | ~                | ※ 엑셀파일에는 다수의 개인? | 정보가 포함되어 있을 수 있습니다. 저 | [장시 반드시 암호를 설정해 주시고, 이용 후 완전ㅎ | 삭제해 주시기 바랍니다.       |                |              |        |                     |               |                   |
| 봉사단체                   | ~                | 🙆 🔕              | 2                     | [ζ] < 1 /62                   | > >I 100%           | ~ ?            |              |        |                     |               | $(\mathbf{x})$    |
| 수요처                    | ~                |                  |                       |                               |                     |                |              |        |                     |               |                   |
| 봉사실적                   | ^                |                  |                       |                               |                     |                |              |        |                     |               |                   |
| 봉사실적현                  | 현황(집계)           |                  |                       |                               |                     |                |              |        |                     |               |                   |
| 봉사실적현                  | 현황(봉사자별)         |                  |                       |                               |                     | <u>봉사단처</u>    | <u> 실적현황</u> |        |                     |               |                   |
| 봉사실적되                  | 목록(봉사자)          |                  |                       |                               |                     |                |              |        |                     |               |                   |

#### ③ 화면출력 후 가장 마지막 페이지로 이동 시, 총 계에서 활동봉사단 수 확인가능

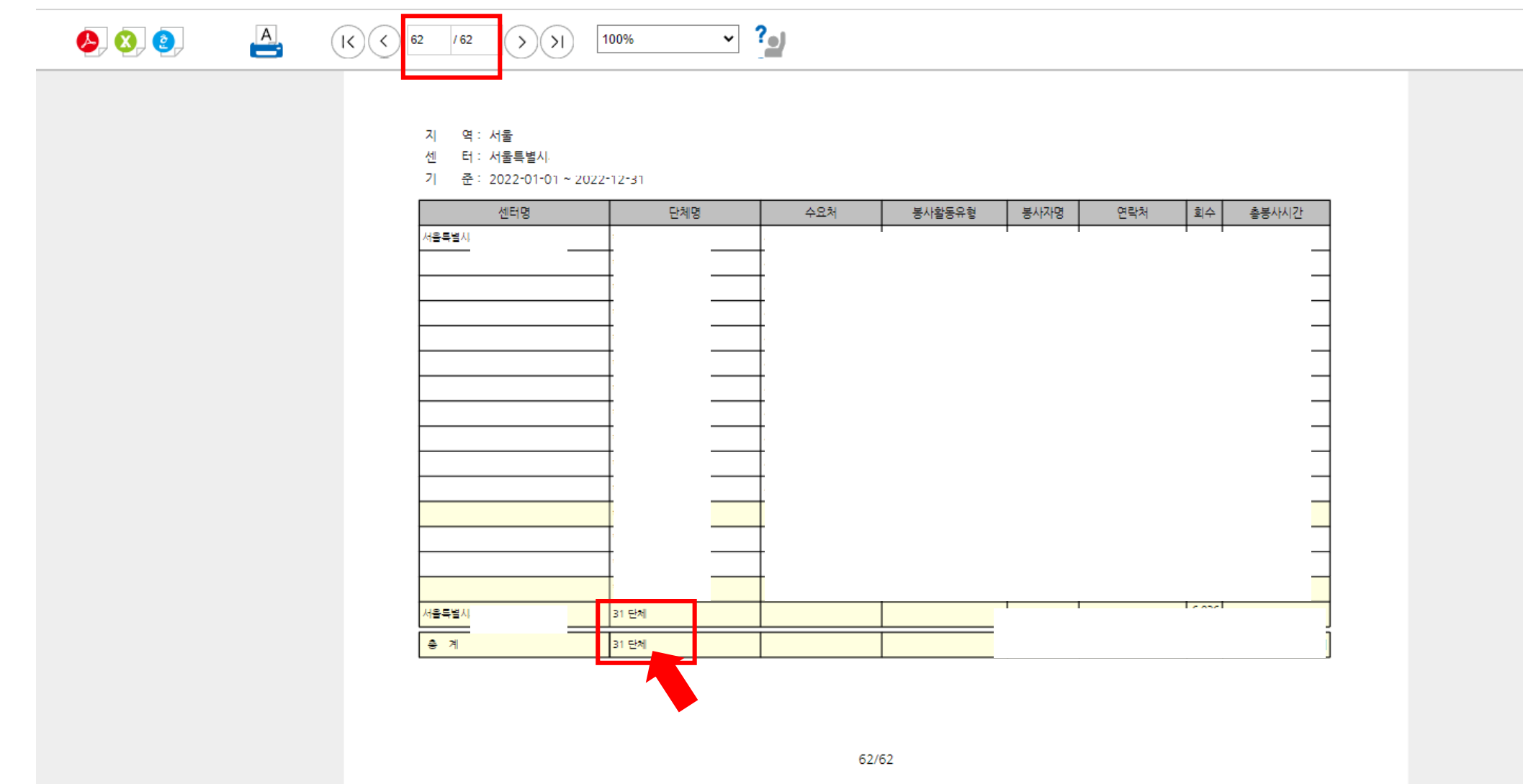

# 활동봉사자 수 조회방법

2024년 전국사회복지나눔 유공자 시상식 (자원봉사부문)

## ①인증관리시스템 로그인 후 <통계-봉사실적-봉사실적현황(봉사자)> 클릭

| V 인 <del>증</del> 관리시스템 | - 관리센터 관리                             | 봉사자 (단체) 관리 봉사실적관리 통계 통계(신) 홈페이지 관리 시스템관리 맞춤형일감매칭시스템                                                                                               |                                        |
|------------------------|---------------------------------------|----------------------------------------------------------------------------------------------------|----------------------------------------|
|                        | ♠ 관리센터 ⊗                              | 봉사자 관리 🗴 봉사자실적관리 🗴 1365연계 관리 🐼 지역사회봉사단관리 🐼 봉사실적현황(봉사자별) 💉                                                                                          | 상담관리 🥥 메뉴설정 🔅                          |
| 남은시간 59:47 연장          | ▮ 봉사실?                                | 적현황(봉사자별)                                                                                                    | > 통계 > 통계 > 봉사실적 > <u>봉사실적현황(봉사자별)</u> |
| () 로그아웃                | ■ 지역<br>실전기간                          | 중앙     ✓     - 선택 -     ✓     ● 관리센터     01000001     ※     한국사회복지혐의회     ※     센터검색       2023-08-07     11     2.2     174     174     11     11 | - 관업출력 [5]                             |
| 해위권한제한데뉴               | · · · · · · · · · · · · · · · · · · · | ····································                                                                                                    | 화면출력 🚍                                 |
| 자원봉사자                  | ※ 엑셀파일에는 다수의 기                        | 개안정보가 포함되어 있을 수 있습니다. 저장 시 반드시 암호를 설정해 주시고, 이용 후 완전히 삭제해 주시기 바랍니다.                                                                                 |                                        |
| 봉사단체                   | /                                     |                                                                                                    |                                        |
| 수요처                    | /                                     |                                                                                                    |                                        |
| 봉사실적                   | × .                                   |                                                                                                    |                                        |
| 봉사실적현황(집계)             | -                                     |                                                                                                    |                                        |
| 봉사실적현황(봉사자별)           |                                       |                                                                                                    |                                        |
| 봉사실적목록(봉사자)            |                                       |                                                                                                    |                                        |
| 봉사단체실적현황               |                                       |                                                                                                    |                                        |
| 봉사단체실적현황(집계)           |                                       |                                                                                                    |                                        |

#### ② 지역, 관리센터 선택, 실적기간(2023.01.01~2023.12.31)으로 설정, 종류는 실적등록기준(개인별) 선택 후 화면출력 클릭 \* 봉사실적은 공란

| ✔ 인증관리시스템    | 관리센터 관리 봉사자 (단체) 관리 봉사실적관리 통계 통계(신) 홈페이지 관리 시스템관리 맞춤형일감매칭시스템                                                                                                    |                         |  |  |  |  |  |
|--------------|----------------------------------------------------------------------------------------------------|-------------------------|--|--|--|--|--|
|              | ▲       관리센터 ⊗       봉사자 관리 ⊗       봉사자실적관리 ⊗       1365연계 관리 ⊗       지역사회봉사단관리 ⊗       봉사실적현활(봉사자별) ⊗                                                                                                    | 상담관리 🥥 메뉴설정 🕯           |  |  |  |  |  |
| 연장           | ★ > 통제 > 통사실적 > 복사실적 > 복사실적 > \ |                         |  |  |  |  |  |
| Q 로그아운       | · 지역         서울         · - · 전체 - · · 전체 - · · · · · · · · · · · · · · · · · ·                                                                                                    |                         |  |  |  |  |  |
| 하위권한계한에뉴 🕕   | 실적기간         2022-01-01         1         2022-12-31         1         9 등         1 %         1 %           종류         ····································                                                                                                    | 관업충력 🚍<br>화면출력 🚍        |  |  |  |  |  |
| 자원봉사자 🗸      | ※ 액셀파일에는 다수의 개인정보가 포함되어 있을 수 있습니다. 저장시 반드시 암호를 설정해 주시고, 이용 후 완전히 삭제해 주시기 바랍니다.                                                                                                    |                         |  |  |  |  |  |
| 봉사단체 🗸       |                                                                                                    |                         |  |  |  |  |  |
| 수요처 🗸        |                                                                                                    | $(\mathbf{x})$          |  |  |  |  |  |
| 봉사실적 🔨       |                                                                                                    | A                       |  |  |  |  |  |
| 봉사실적현황(집계)   |                                                                                                    |                         |  |  |  |  |  |
| 봉사실적현황(봉사자별) | 비지저청하/비지귀바                                                                                                    | 년 기 시 권 된 왕 / 년 기 키 년 V |  |  |  |  |  |
| 봉사실적목록(봉사자)  | <u>공자실적연왕(공자자멸)</u>                                                                                                    |                         |  |  |  |  |  |
| 봉사단체실적현황     |                                                                                                    | 실적등록기준(개인별)             |  |  |  |  |  |
| 봉사단제실석현황(집계) | 지 역: 서울                                                                                                    |                         |  |  |  |  |  |
| 관리센터 🗸       | · · · · · · · · · · · · · · · · · · ·                                                                                                    |                         |  |  |  |  |  |
| ● 모니터링(지도점검) | 세터명 복사자 주민동물번호 해도포번호 전화번호 이메임 우편번호 주소                                                                                                    | 최초봉사일 봉사시간 마지막봉사일 봉사회수  |  |  |  |  |  |
| 0 모니터링(우수)   |                                                                                                    |                         |  |  |  |  |  |
| 0 로그인현황      |                                                                                                    |                         |  |  |  |  |  |
| 리벨출력 >       |                                                                                                    |                         |  |  |  |  |  |

③ 화면출력 후 가장 마지막 페이지로 이동 시, 총 계에서 활동봉사자 수 확인가능

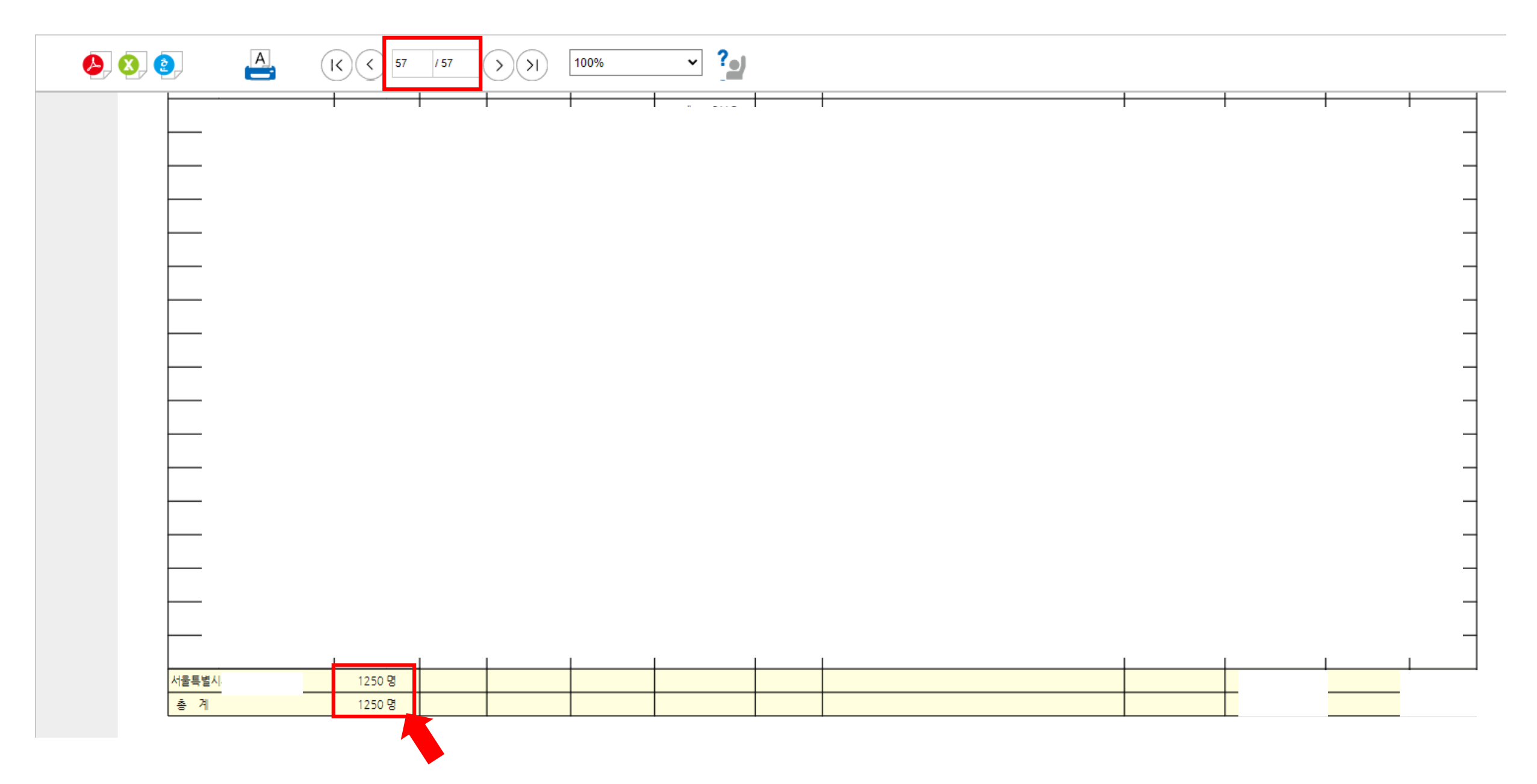